## ホームページ更新(ログイン)

| Q ビ A<br>ログイン<br>研究・調査 会員                                                                          | ■ ログイン<br>を選択                                   | 都道府県名<br>広島県<br>岡山県<br>島根県<br>山県                                                  | ログインID<br>hiroshima<br>okayama<br>tottori<br>shimane<br>yamaguchi | パスワード<br>35hiroshima<br>36okayama<br>37tottori<br>38shimane<br>39yamaguchi |
|----------------------------------------------------------------------------------------------------|-------------------------------------------------|-----------------------------------------------------------------------------------|-------------------------------------------------------------------|----------------------------------------------------------------------------|
| ログイン<br>ログインDを入力してください。<br>パスワード*<br>パスワードがわからない方はこちら                                              | と パスワードを入                                       | .力                                                                                |                                                                   |                                                                            |
| セッティングモードON を担<br>ホームページの編集などがで<br>注<br>所属権限で同一ブロックの<br>の編集が可能です<br>編集するページは必ずご自父<br>府県・ブロックのみにしてく | Pすと<br>きます のサイト<br>分の都道<br>ださい 会問報 参加レーム クループ管理 | 市属の月                                                                              | モ-FON <b>■</b> 基務局長 ログア<br>斤を押す                                   | фF                                                                         |
| 様々な情報が変更できます<br>注<br>変更されたパスワードは<br>事務局では調べられません<br>保管と引継ぎをお願いします                                  | アパター                                            | ログインID*<br>パスワード*<br>ます。<br>ハンドル*<br>氏名<br>に日本語)<br>パスワード素<br>単同時<br>齢間ログイン<br>日時 |                                                                   |                                                                            |
|                                                                                                    |                                                 | *キャンセル 決定                                                                         |                                                                   |                                                                            |